|                                                                                                    | CAMPAGNE DE BOURSE DE COLLEGE 2019/2020                                                                                                    |             | - A la fin de ma saisie je vois immédiatement si i'ai droit à          |
|----------------------------------------------------------------------------------------------------|----------------------------------------------------------------------------------------------------|-------------|------------------------------------------------------------------------|
|                                                                                                    |                                                                                                    |             | une bourse et son montant                                              |
| Le doss                                                                                               | ier de bourse doit être constitué <mark>avant le 17 Octobre 2019</mark>                                                                       |             |                                                                        |
|                                                                                                    |                                                                                                    |             | - Je peux éditer un récapitulatif                                      |
| SUR INTERNET POUR LES ELEVES DE 5 <sup>eme</sup> A LA 3 <sup>eme</sup> j'utilise les codes de l'année |                                                                                                    |             | - Je recois un email me confirmant mon dépôt de                        |
| derniere. Pour les sixiemes et nouveaux arrivants le courrier avec les identifiants                   |                                                                                                    | :S          | dossier.                                                               |
|                                                                                                    | sera remis aux eleves par les professeurs principaux                                                                                          |             |                                                                        |
| (Si vous avez plusieurs enfants au sein du collège, une seule demande est nécessaire)                 |                                                                                                    | AUTRE       | le me rends sur la page : https://teleservices.ac-toulouse.fr          |
|                                                                                                    |                                                                                                    | POSSIBILITE |                                                                        |
| 1 <sup>ere</sup> étape                                                                                | Je me connecte à l'adresse suivante                                                                                                    |             | Je procède à l'étape 3 citée ci-dessus pour obtenir un mot de          |
|                                                                                                    | https://teleservices.ac-toulouse.fr                                                                                                    |             | passe définitif de mon compte ATEN                                     |
|                                                                                                    |                                                                                                    |             |                                                                        |
|                                                                                                    | SCOLARITE SERVICES avec les codes remis par le collège                                                                                        |             | JE VAIS SUR FRANCE CONNECT PUIS SUR INIPOTS.GOUV.FR (SI                |
|                                                                                                    | (courrier remis aux élèves)                                                                                                    |             | ranide)                                                                |
| Dème átama                                                                                            | Pour constituer men dession en linne in deir susir men suis                                                                                   |             | Taplacy                                                                |
| 2°°°° etape                                                                                           | Pour constituer mon dossier en ligne je dols avoir mon avis                                                                                   |             | Je rentre mon numéro fiscal puis les identifiants de mon               |
|                                                                                                    | d'impor 2018 sur les revenus 2017 <mark>et si</mark> j'ai eu un changement<br>d'ordre familiel eu, professionnel qui a entreîné une baisse de |             | compte ATEN                                                            |
|                                                                                                    | revenus en 2018 par rannort à 2017, mon avis 2019                                                                                             |             |                                                                        |
|                                                                                                    |                                                                                                    |             | - Je clique sur je fais ma demande en ligne                            |
| 3 <sup>ème</sup> étape                                                                                | 1 <sup>ère</sup> connexion : J'utilise l'identifiant remis par le collège et                                                                  |             | - Je complète les informations (attention bien compléter               |
|                                                                                                    | j'effectue la création du mot de passe définitif (je dois                                                                                     |             | toutes les cases)                                                      |
|                                                                                                    | impérativement avoir une adresse mail), je complète les                                                                                       |             | - A la fin de ma saisie, je vois immédiatement si j'ai droit à         |
|                                                                                                    | informations sur le site. La validation de la création du compte                                                                              |             | <mark>une bourse et son montant</mark>                                 |
|                                                                                                    | interviendra lorsque vous aurez reçu un email de l'éducation                                                                                  |             |                                                                        |
|                                                                                                    | nationale), il faudra alors cliquer sur le lien joint à ce mail qui                                                                           |             | - Je peux editer un recapitulatif                                      |
|                                                                                                    | activera votre compte scolarité service (si le lien ne fonctionne                                                                             |             | - Je reçois un email me confirmant mon depot de                        |
|                                                                                                    | pas, le copier et l'insérer dans votre moteur de recherche (ex :                                                                              |             | dossier.                                                               |
|                                                                                                    | google, chrome, firefox, internet explorer)                                                                                                   |             |                                                                        |
| 4 <sup>ème</sup> étape                                                                                | Sur le site scolarité service ATEN, je clique sur l'onglet : bourse                                                                           | INFOS       | DEUX TUTORIELS VIDEOS SERONT MIS SUR LE SITE INTERNET DU               |
|                                                                                                    | de collège                                                                                                    |             | COLLEGE POUR AIDER LES FAMILLES A CONSTITUER LEURS DOSSIERS            |
|                                                                                                    |                                                                                                    |             | (acces teleservices ATEN et/ou France Connect (via le site des impots) |
|                                                                                                    | - Je vérifie les informations du demandeur (parents), je                                                                                      |             | d'ordinateur ou d'adresse mail une aide ponctuelle sera mise en place  |
|                                                                                                    | corrige si besoin.                                                                                                    |             | courant septembre 2019.                                                |
|                                                                                                    | le clique sur                                                                                                    |             |                                                                        |
|                                                                                                    | complète les informations (attention hien compléter                                                                                           |             | Contact : Mme Voluzan-Fargue – Secrétariat/Gestion 05 61 43 62 01      |
|                                                                                                    | toutes les cases)                                                                                                    |             |                                                                        |
|                                                                                                    |                                                                                                    |             |                                                                        |
|                                                                                                    | V V                                                                                                    |             |                                                                        |